## Procedure to request samples/libraries recovery (for Illumina sequencing)

- 1. Connect to <a href="https://uhts-lgtf.unil.ch">https://uhts-lgtf.unil.ch</a>
- 2. Go to "Lab Submissions"
- 3. Click on "Show All"
- 4. Copy all data with the button
- 5. Paste into Excel
- 6. Use standard sorting tools to select the samples/libraries you would like to recover
- 7. Copy/Paste full corresponding lines into a new xls file
- 8. Send this file to <u>contactGTF@unil.ch</u>, using "GTF\_Recovery\_2024\_Illumina" as subject

| 0000                                                                                                    | Laboratory Submissions (Show All) Submit New Samples   Submit New Libraries |                    |            |                   |            |                          | X 🕹                     |                         |             |  |
|----------------------------------------------------------------------------------------------------|-----------------------------------------------------------------------------|--------------------|------------|-------------------|------------|--------------------------|-------------------------|-------------------------|-------------|--|
|                                                                                                    | ID                                                                          | Name               | Submission | Туре              | Date       | Organism                 | Project                 | Laboratory              | Ву          |  |
|                                                                                                    | 65896                                                                       | Rad03              | library    | Custom            | 2021-12-20 | Other                    | test_RAD_UDI            | Genomic Technologies Fa | rsermier    |  |
| me                                                                                                    | 65897                                                                       | Rod04              | library    | Custom            | 2021-12-20 | Other                    | test_RAD_UDI            | Genomic Technologies Fa | rsermier    |  |
| r data                                                                                                    | 65898                                                                       | Rad05              | library    | Custom            | 2021-12-20 | Other                    | test_RAD_UDI            | Genomic Technologies Fa | rsermier    |  |
|                                                                                                    | 65899                                                                       | Rad06              | library    | Custom            | 2021-12-20 | Other                    | test_RAD_UDI            | Genomic Technologies Fa | rsermier    |  |
| submissions                                                                                                    | 65900                                                                       | Rad07              | library    | Custom            | 2021-12-20 | Other                    | test_RAD_UDI            | Genomic Technologies Fa | raermier    |  |
|                                                                                                    | 65901                                                                       | Rad08              | Ibrary     | Custom            | 2021-12-20 | Other                    | test_RAD_UDI            | Genomic Technologies Fa | rsermier    |  |
| laboration                                                                                                    | 66710                                                                       | Sch_glob1          | sample     | total RNA         | 2021-11-29 | Homo saplens             | Globin test             | Genomic Technologies Fa | rsermier    |  |
| missions                                                                                                    | 66709                                                                       | Sch_glob2          | sample     | total RNA         | 2021-11-29 | Homo sapiens             | Globin test             | Genomic Technologies Fa | rsermier    |  |
| data                                                                                                    | 66708                                                                       | Sch_glob3          | sample     | total RNA         | 2021-11-29 | Homo sapiens             | Globin test             | Genomic Technologies Fa | rsermier    |  |
|                                                                                                    | 62235                                                                       | Last4000           | library    | Custom            | 2021-11-16 | Other                    | WGA sequenciung         | Genomic Technologies Fa | acharpagne  |  |
| laboration data                                                                                                    | 61630                                                                       | PhDINOVA_v3_28     | library    | Custom            | 2021-11-10 | Enterobacteria phage phi | PhiX-Sequencing-Control | Genomic Technologies Fa | ebeaudoing  |  |
| 34                                                                                                    | 61217                                                                       | PhiXUDP88_2I8_4KPE | Ibrary     | Custom            | 2021-10-26 | Enterobacteria phage phi | PhiX-Sequencing-Control | Genomic Technologies Fa | ebeaudoing  |  |
| ount                                                                                                    | 60878                                                                       | PhbxUDP88_I6       | library    | Custom            | 2021-10-18 | Enterobacteria phage phi | PhiX-Sequencing-Control | Genomic Technologies Fa | ebeaudoing  |  |
| L017 - 041 ( = 1.1.0                                                                                                    | 60877                                                                       | PhixUDP88_I68      | library    | Custom            | 2021-10-18 | Enterobacteria phage phi | PhiX-Sequencing-Control | Genomic Technologies Fa | ebeaudoing  |  |
|                                                                                                    | 60804                                                                       | PhiXUDP88_218      | library    | Custom            | 2021-10-11 | Enterobacteria phage phi | PhiX-Sequencing-Control | Genomic Technologies Fa | ebeaudoing  |  |
| r(customer)                                                                                                    | 59171                                                                       | PhiXUDP37_28_4KPE  | library:   | Custom            | 2021-08-23 | Enterobacteria phage phi | PhiX-Sequencing-Control | Genomic Technologies Fa | ebeaudoing  |  |
| Locout                                                                                                    | 59523                                                                       | Ahu_HiC            | sample     | genomic DNA       | 2021-05-25 | Other                    | ERGA                    | Genomic Technologies Fa | mdupasquier |  |
| Constant of the second second s | 58561                                                                       | A118_Tnpos         | sample     | genomic DNA       | 2021-05-12 | Other                    | Tnseq_IDT_Biotin        | Genomic Technologies Fa | mdupasquier |  |
|                                                                                                    | 55639                                                                       | CT16_pos           | sample     | PCR clone/product | 2021-03-04 | Other                    | COV sequencing EDEN p   | Genomic Technologies Fa | mdupasquier |  |
|                                                                                                    | 55840                                                                       | CT18_8             | sample     | PCR clone/product | 2021-03-04 | Other                    | COV sequencing EDEN p   | Genomic Technologies Fa | mdupasquier |  |
| ואַט                                                                                                    | 55641                                                                       | CT24_4             | sample     | PCR clone/product | 2021-03-04 | Other                    | COV sequencing EDEN p   | Genomic Technologies Fa | mdupasquier |  |
|                                                                                                    | 55642                                                                       | CTLneg             | sample     | PCR clone/product | 2021-03-04 | Other                    | COV sequencing EDEN p   | Genomic Technologies Fa | mdupasquier |  |
| N YORK IN CAYPING                                                                                                    | 48966                                                                       | 05b                | sample     | total RNA         | 2021-02-16 | Other                    | GTF-Timema Schwander    | Genomic Technologies Fa | kbojkowska  |  |

Please take note: if you have submitted samples (RNA, DNA) to the GTF, you will automatically get the resulting libraries back if you put the submitted samples into the excel file for sample recovery.